## Kako donirati putem Intesa Mobi aplikacije?

Ulogujte se u svoju Banca Intesa Mobi aplikaciju i na početnoj strani u gornjem levom uglu, kliknite na opciju "Meni".

Odabirom opcije "Plaćanja" u listi proizvoda koja Vam se otvori i klikom na opciju "Novo plaćanje", otvoriće Vam se forma za novo plaćanje gde imate mogućnost da unesete sve detalje o plaćanju, Dodatno, kod unosa iznosa za plaćanje, imate opciju za donaiju određenog izosa u dobrotvorne svrhe.

Čekiranjem opcije Donacija, dugme postaje zelene boje, i automatski se obračunava iznos donacije u maksimalnom iznosu od 100,00 RSD. Za sve transakcije, nevezano od iznosa, iznos donacije se obračunava do prve sledeće stotine.

Kada popunite sve detalje naloga, potrebno je da kliknete na opciju "Nastavi".

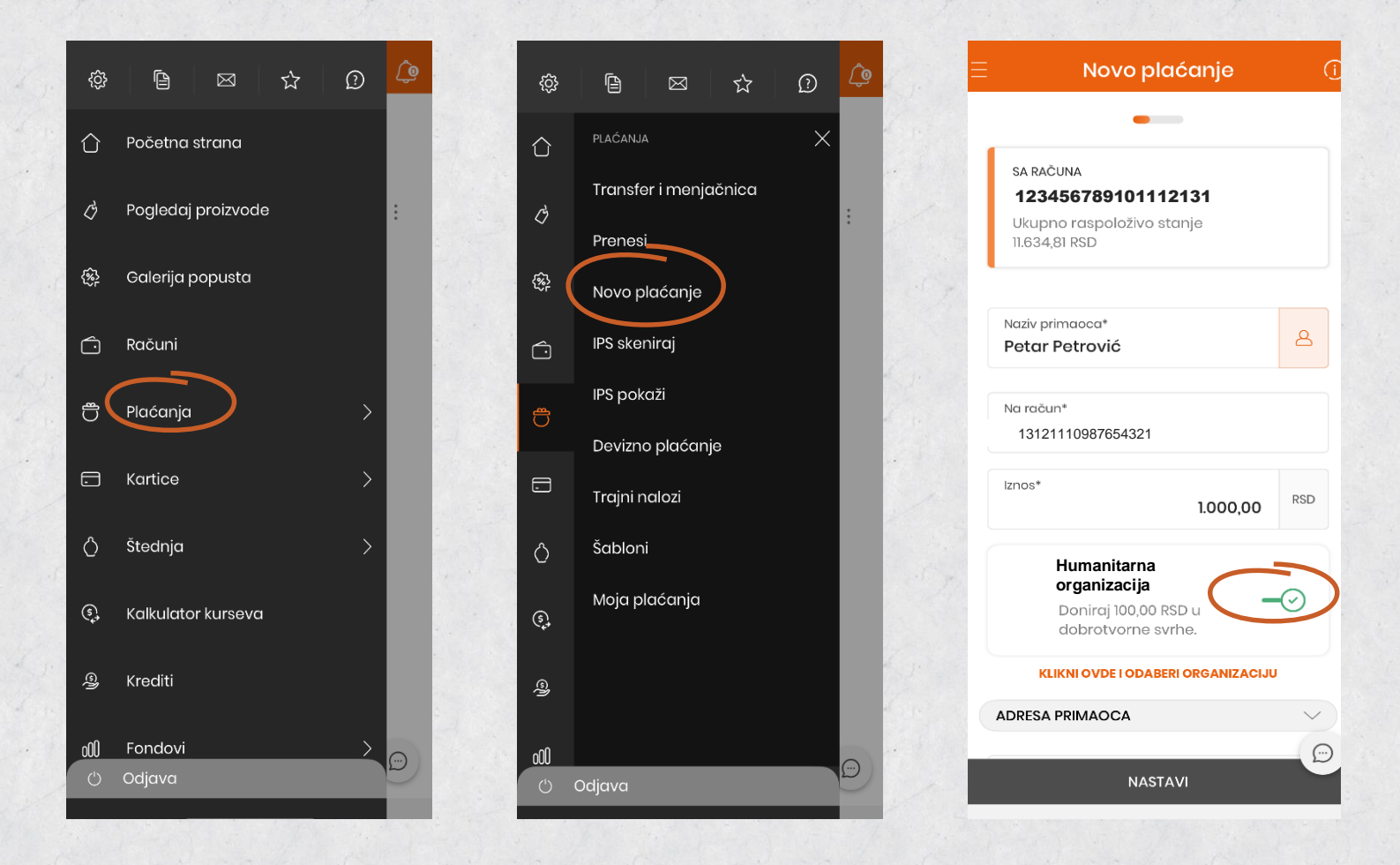

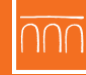

Sledeći ekran koji Vam se otvara je pregled naloga za plaćanje, na kome je jasno istaknuta donacija, kao i iznos i udruženje kome se novac donira. Klikom na opciju "Plati", potvrđujete nalog.

| ÷                 | Pregled                | ×               |
|-------------------|------------------------|-----------------|
| <u>~~</u>         |                        |                 |
| \$                | Saračuna               |                 |
| MAF               | RIJA PETROVIĆ          |                 |
| 123456            | 789101112131 (RSD)     |                 |
|                   |                        |                 |
| E                 | Iznos                  |                 |
| 1.00              | <b>0,00</b> rsd        |                 |
| 30.01.20<br>Nakoa | 125.<br>Ha: 0.00 RSD   |                 |
|                   |                        |                 |
|                   |                        |                 |
| \$                | Naracun                |                 |
| Pete              |                        |                 |
| 10121             | 110007004021           |                 |
| Ŷ                 | DONACIJA               |                 |
| 100               |                        |                 |
| 30.01.20          | UU RSD                 |                 |
| UNICEF            | Srbija                 |                 |
|                   | DODATNI DETALJI NALOGA | ~               |
|                   |                        | $(\mathcal{D})$ |
|                   | PLATI                  |                 |
|                   |                        |                 |

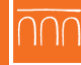